Se connecter sur le site de l'académie de Nantes

https://www.ac-nantes.fr/

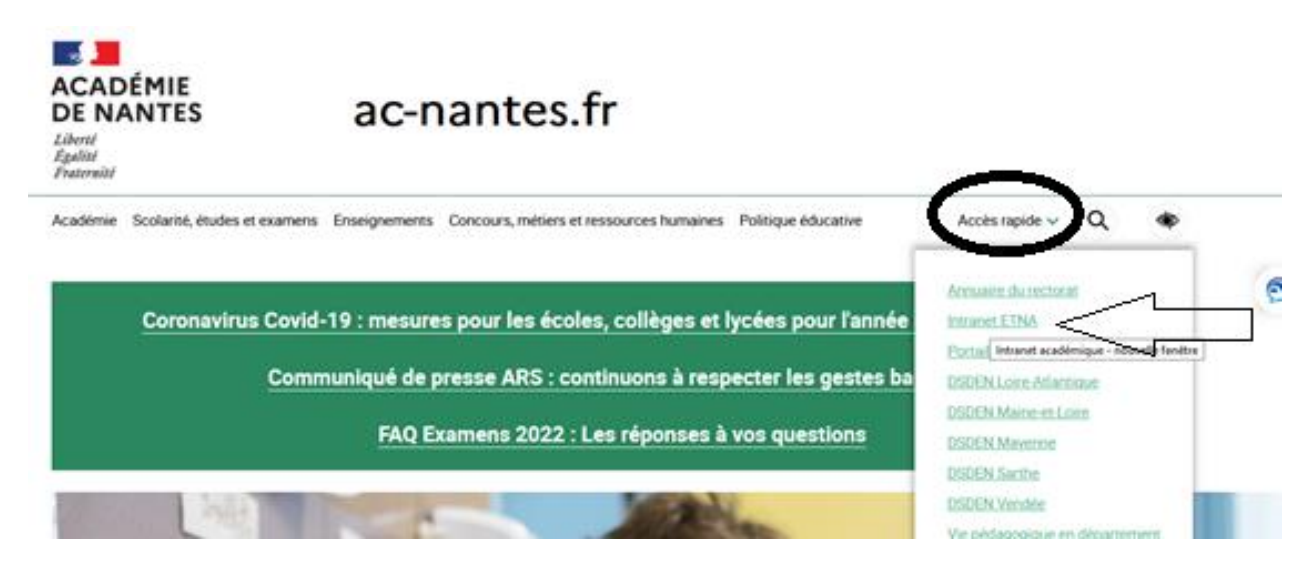

### S'identifier :

| ministare<br>éducation<br>nationale<br>Exercised<br>Workson Thomas | accédez à vos applications         |
|--------------------------------------------------------------------|------------------------------------|
|                                                                    | Authentification                   |
|                                                                    | Mot de Passe ou Passcode OTP       |
|                                                                    | Identifiant ou mot de passe oublié |

Accès rapide ETNA <u>https://www.intra.ac-nantes.fr/login/ct\_logon\_mixte.jsp</u>

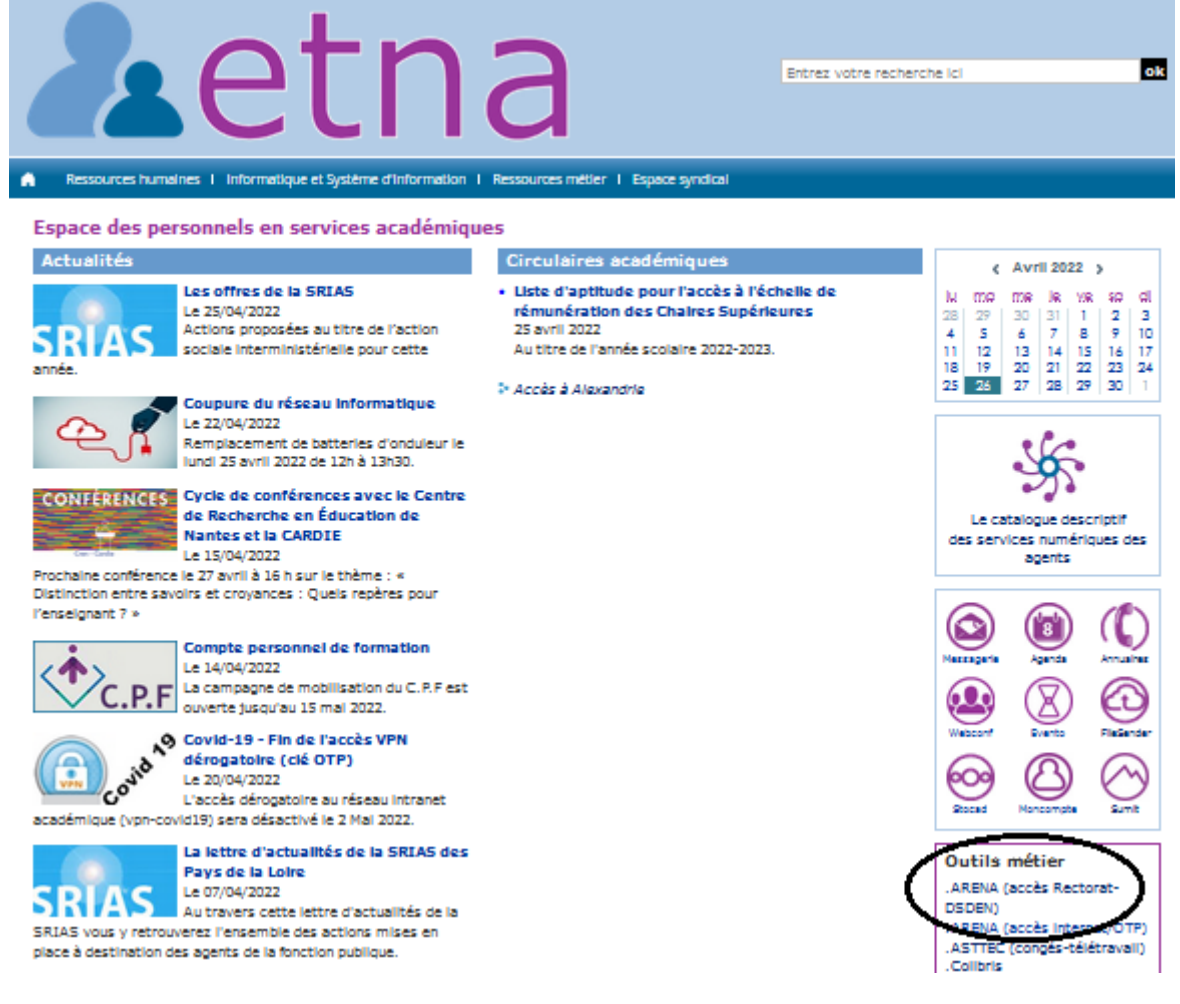

#### Rubrique Santé et social

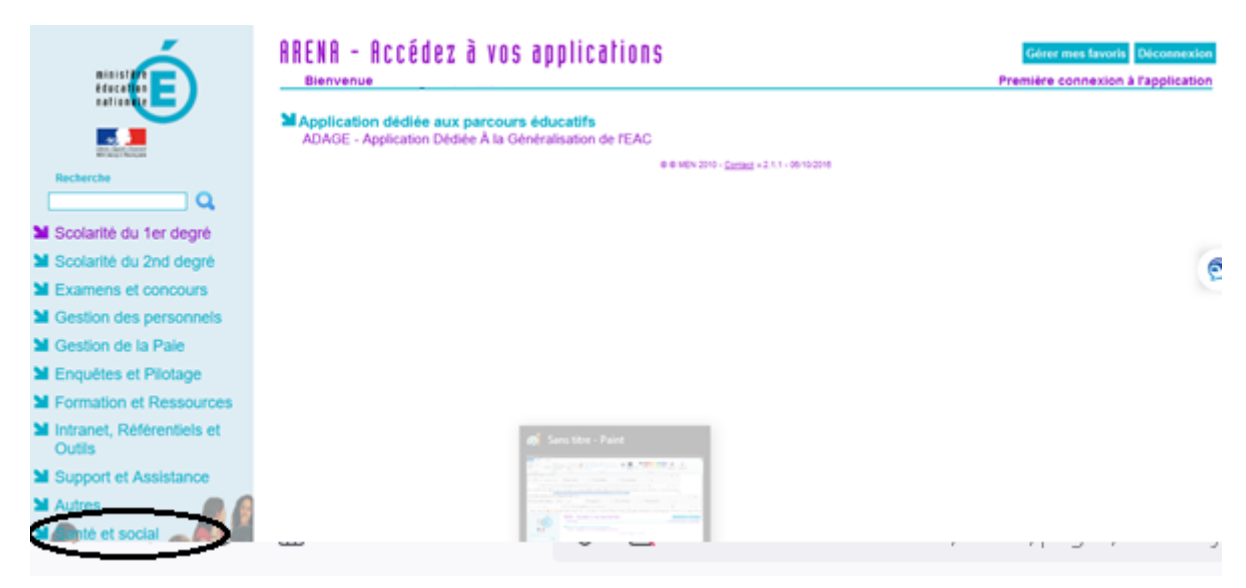

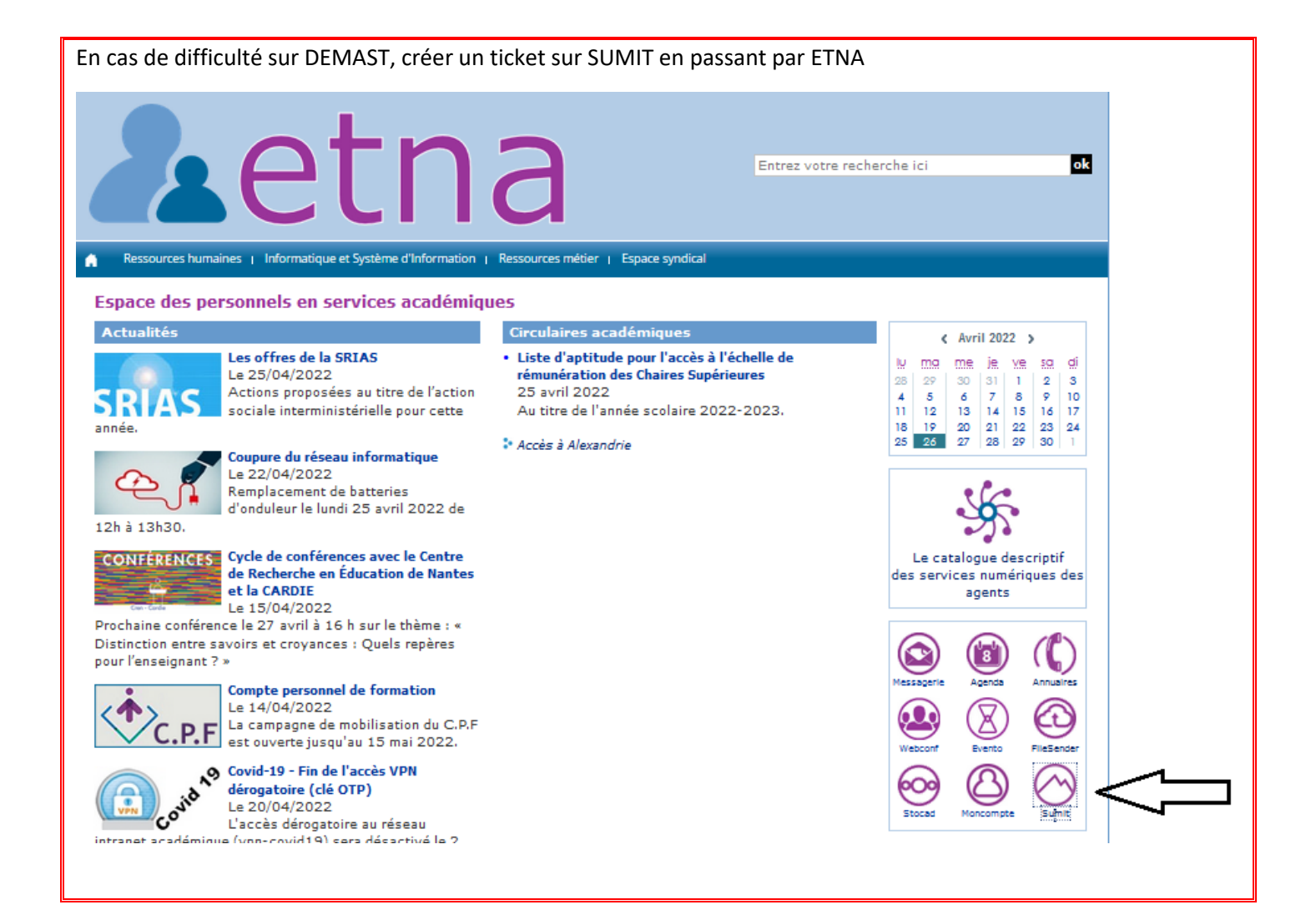

#### **Cliquer sur Demast**

| minister<br>Education<br>nationale                      | ARENA - Accédez à vos applications                 | Gérer mes favoris Déconnexion<br>Première connexion à l'application |
|---------------------------------------------------------|----------------------------------------------------|---------------------------------------------------------------------|
| chertik lagter i transar<br>Mirinanga Thanyan           | © € MEN 2010 - <u>Contact</u> v.2.1.1 - 06/10/2016 |                                                                     |
| Recherche                                               |                                                    |                                                                     |
| Scolarité du 1er degré                                  |                                                    |                                                                     |
| Scolarité du 2nd degré                                  |                                                    | 6                                                                   |
| Examens et concours                                     |                                                    | ٤                                                                   |
| Gestion des personnels                                  |                                                    |                                                                     |
| Gestion de la Paie                                      |                                                    |                                                                     |
| Enquêtes et Pilotage                                    |                                                    |                                                                     |
| Formation et Ressources                                 |                                                    |                                                                     |
| Intranet, Référentiels et<br>Outils                     |                                                    |                                                                     |
| Support et Assistance                                   |                                                    |                                                                     |
| <ul> <li>▲ Autres</li> <li>▲ Santé et social</li> </ul> |                                                    |                                                                     |

Cliquer pour remplir une nouvelle déclaration

| ACADÉMIE<br>DE NANTES<br>Liberté<br>Égalité<br>Fraternité | Demast                                            | ESS TON                                                                           | Déconnexion |
|-----------------------------------------------------------|---------------------------------------------------|-----------------------------------------------------------------------------------|-------------|
| Vous êtes connecté(e) en tant que                         |                                                   |                                                                                   |             |
|                                                           | Cliquez ici pour remplir une nouvelle déclaration | Cliquez ici pour consulter vos déclarations remplies ou<br>en cours de complétion |             |
|                                                           | $\sum_{i=1}^{n}$                                  |                                                                                   |             |

Cliquer pour remplir une déclaration de maladie professionnelle

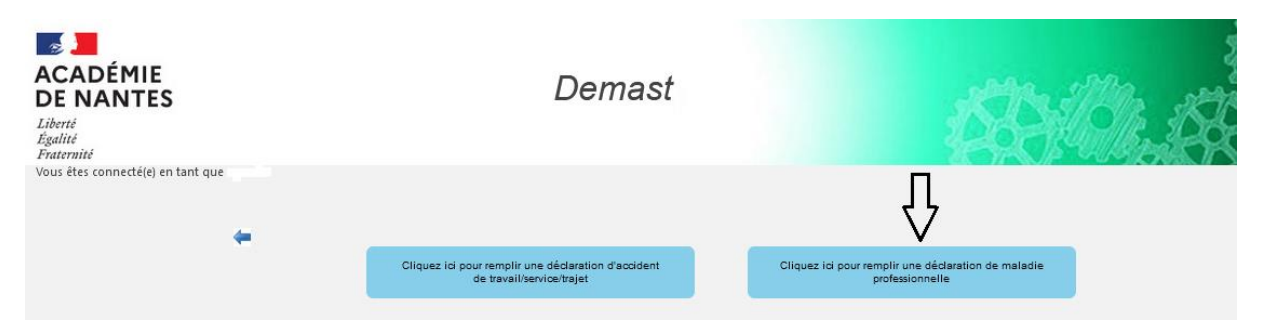

# Remplir les rubriques du premier onglet

| ACADÉMIE<br>DE NANTES<br>Liberti<br>Faitrii<br>Frattriit<br>Vous étes conneté(e) en tant que | Dema                                 | ast                                  |                                | <b>\$3</b> 3/2 | Decom | exien         |
|----------------------------------------------------------------------------------------------|--------------------------------------|--------------------------------------|--------------------------------|----------------|-------|---------------|
|                                                                                              | Renseignements concernant la victime | Renseignements concernant la maladie | Temoignage Anr<br>eventuel Anr | inexes         |       | Page suivante |
| Informations agent                                                                           |                                      |                                      |                                |                |       |               |
| Quotité de travail :                                                                         |                                      |                                      |                                |                |       |               |
| Métier / Fonction :                                                                          |                                      |                                      |                                |                |       |               |
| Mail personnel :                                                                             |                                      |                                      |                                |                |       |               |
| Téléphone professionnel :                                                                    |                                      |                                      |                                |                |       |               |
| Mail Professionnel :                                                                         |                                      |                                      |                                |                |       |               |
| Téléphone personnel :                                                                        |                                      |                                      |                                |                |       |               |

# Cliquer sur Page suivante

| Remplir  | · les | info | rmations | dema   | ndées |
|----------|-------|------|----------|--------|-------|
| ncinpiii | 100   |      | mations  | actina | naces |

| EADÉMIE<br>E NANTES<br>rrié<br>traitié<br>stête connecté(e) en tant que .                                                                                             | Dema                                 | ast                                  |                        | <b>\$</b> \$ | Decomo | Kion .       |
|----------------------------------------------------------------------------------------------------|--------------------------------------|--------------------------------------|------------------------|--------------|--------|--------------|
| age précédente                                                                                                    | Renseignements concernant la victime | Renseignements concernant la maladie | Temoignage<br>eventuel | Annexes      | P      | age suivante |
| Informations Maladie<br>Date de la première constatation médicale de la maladii<br>Le cas échéant, date des arrêts de travail :<br>du : jj/mm/aeae<br>du : jj/mm/aeae | e: ii/mm/aaaa                        |                                      |                        |              |        |              |

#### Cliquer sur Page suivante

Remplir si nécessaire

| CADÉMIE<br>DE NANTES<br>liberté<br>galité<br>raternité | Dema                                 | ast                                  |                        | ţ       |
|--------------------------------------------------------|--------------------------------------|--------------------------------------|------------------------|---------|
| ous êtes connecté(e) en tant que i                     |                                      |                                      |                        |         |
| Page précédente                                        | Renseignements concernant la victime | Renseignements concernant la maladie | Temoignage<br>eventuel | Annexes |
|                                                        |                                      |                                      |                        |         |
| Informations Temoin                                    |                                      |                                      |                        |         |
| Nom du Témoin :                                        |                                      |                                      |                        |         |
| Prénom du Témoin :                                     |                                      |                                      |                        |         |
| Quelles sont les fonctions du témoin :                 |                                      |                                      |                        |         |
|                                                        |                                      |                                      |                        |         |

## Cliquer sur Page suivante

Téléverser les annexes correspondant à votre situation. Attention les documents ne doivent pas dépasser 2Mo

Attention : documents obligatoires :

- Certificat médical CERFA 1138\*04 volet 1

| ACADÉMIE<br>BERNANTES<br>Liberté<br>Égalité<br>Fraternité<br>Yous êtes connecté(e) en tant que.                                                                                                    | Demas                                | st                                   |                        | į       |
|----------------------------------------------------------------------------------------------------|--------------------------------------|--------------------------------------|------------------------|---------|
| Page précédente                                                                                                    | Renseignements concernant la victime | Renseignements concernant la maladie | Temoignage<br>eventuel | Annexes |
| Note: Les fichiers dont la taille est supérieure à 2M ne seront pas acceptés.         Saisie Annexes         • Autres Percourir Auoun fichier selectionne.         • Attestations de témoins eventuels Percourir Auoun fichier selectionne.         • Témoignages Percourir Auoun fichier selectionne.         • Pil confidentiel - secret médical Percourir Auoun fichier selectionne.         • Certificat médical CERFA 1138*04 volet 1 * Percourir Auoun fichier selectionne.         • Fiche de poste Percourir Auoun fichier selectionne.         • Fiche d'exposition à des facteurs de risques Percourir Auoun fichier selectionne.         • Examens médicaux requis Percourir Auoun fichier selectionne.         • Autres documents médicaux Percourir Auoun fichier selectionne. |                                      |                                      |                        |         |

Passer au récapitulatif

| CADÉMIE<br>ACADÉMIE<br>DE NANTES<br>Liberté<br>Égalité<br>Fratemité                                                                                                    | Demast                                             |
|----------------------------------------------------------------------------------------------------|----------------------------------------------------|
| Retour à l'accueil                                                                                                    | Récapitulatif des informations saisies dans Demast |
| Quotite de travail : 100%<br>Nombre de jours travaillés : 5<br>Situation Familliale : @free.fr<br>Mail personnel : @free.fr<br>Téléphone personnel : 0240<br>Mail professionnel : 0240<br>Numéro de sécurité sociale : 2<br>Activité : Bureau |                                                    |

# En bas du récapitulatif, cliquer sur Valider

| * La validation définitive | de la déclaration fera office de signature éléctroniq | ue sur le document final généré par l'application. |
|----------------------------|-------------------------------------------------------|----------------------------------------------------|
|                            | Valider définitivement la déclaration complète        |                                                    |
|                            |                                                       |                                                    |

Suite à votre validation, vous pouvez consulter votre déclaration de maladie professionnelle

| ACADÉMIE<br>DE NANTES<br>Liberté<br>Égalité<br>Fratemité                          |                  | Demast                      |          |                  | Déconnexion         |
|-----------------------------------------------------------------------------------|------------------|-----------------------------|----------|------------------|---------------------|
| Vous êtes connecté(e) en tant que Retour à l'accueil Afficher 10  Vignes par page |                  |                             |          |                  | Rechercher :        |
|                                                                                   |                  | Liste de vos décl           | arations |                  |                     |
| Date Création                                                                     | Type Déclaration | Etablissement d'affectation |          | Etat Déclaration | Actions Déclaration |